## Assign Learning

## On your homepage click on "Learning" section.

| 俞 | Home 🗸                 |                       |                      |                           | $\mathbf{Q}_{\!\!\mathbf{x}}$ Search for actions or p | 🗘 👶 🍓 Tomáš Marný -   |
|---|------------------------|-----------------------|----------------------|---------------------------|-------------------------------------------------------|-----------------------|
|   | Home                   |                       |                      |                           |                                                       |                       |
|   | Goals                  |                       |                      |                           |                                                       |                       |
|   | Performance            |                       |                      |                           |                                                       |                       |
|   | Continuous Performance | Conduct 1:1           | Take Action          | Provide Interview         | Approve Requests                                      | Take Courses          |
|   | Compensation           | Meetings              | Turto / totion       | Feedback                  | , approve requeets                                    |                       |
|   | Learning               |                       |                      |                           |                                                       |                       |
|   | Development            | -1 1                  | . 1                  | - E                       | <b>a</b> 1                                            | 22                    |
|   | Careers                | ų 4                   | L E                  | C B                       | [=// L                                                |                       |
|   | Succession             | People<br>Due Anvtime | Alert<br>Due Anvtime | Interviews<br>Due Anvtime | Request                                               | Courses<br>13 Overdue |
|   | Recruiting             |                       |                      |                           |                                                       |                       |

Then choose "My Team".

| Chain Control Control Cont | My Team                                            |                                                  |                                  |                      |   |
|----------------------------------------------------------------------------------------------------|----------------------------------------------------|--------------------------------------------------|----------------------------------|----------------------|---|
| My Learnin                                                                                                    | g Assignments                                      | So                                               | Sort By Date   Priority 7 Filter |                      |   |
| Keyword                                                                                                    | Q Course name or ID                                | Select All                                       | •                                | All Assignment Types | • |
| VOVERDUE                                                                                                    |                                                    |                                                  |                                  |                      |   |
|                                                                                                    | 320 DAYS OVERDUE                                   | REQUIRED                                         | ;                                | YOU HAVE UNMET PRE   | ~ |
|                                                                                                    | OI_CZ_Hada<br>ONLINE OI_CZ_Hada<br>Part of OI_EN_C | <b>inka</b><br>anka rev.2 6/11/2019<br>Z_Hadanka | ĺ                                |                      | 1 |

On the right side click on "Assign/Remove Learning".

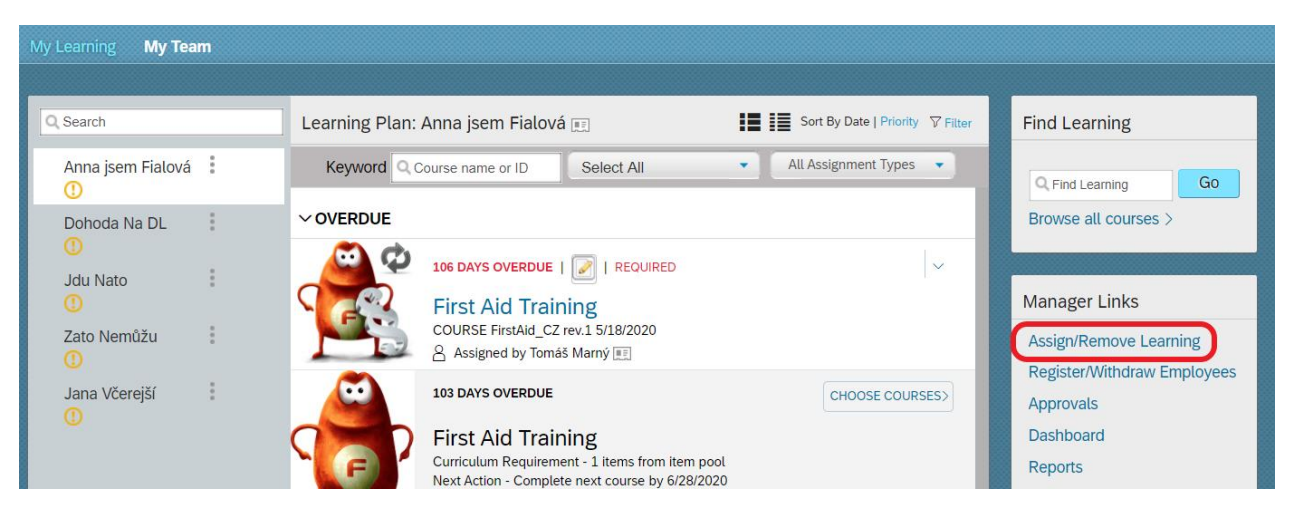

## Now click on "Assign Learning".

| Assign/Remove Learning                                                                                                    |                                                                                                    |        |
|----------------------------------------------------------------------------------------------------|----------------------------------------------------------------------------------------------------|--------|
| Select the action you would like to take:<br>+ Assign Learning<br>Assign items, programs and curricula to<br>one or more employees. | Remove Assigned Learning<br>Remove assigned items and programs<br>from one or more employees. Curricula<br>and administrator-assigned items and<br>programs cannot be removed. | Cancel |

For learning assignment click on ,,Add".

| Assign Learning                                                                                                    |                 |
|----------------------------------------------------------------------------------------------------|-----------------|
| Enter Learning Activity Details * Required Utems, Programs and Curricula There are no items, programs or curricula selected. | + Add           |
| <ul> <li>Employees</li> <li>There are no employees selected.</li> </ul>                                                      | + Add           |
|                                                                                                    | Cancel Continue |

Now choose a course from catalogue you would like to assign to your subordinate (you can choose more courses). You can find a course in "Search" window and also refine by Learning Type, Training Area and Categories.

After you choose the course, click on "cross icon".

|                            |        | Select Desired Cour                                       | ses from Libra | ary                                     | ×           |
|----------------------------|--------|-----------------------------------------------------------|----------------|-----------------------------------------|-------------|
|                            | Search | )                                                         | Q              | Language & Currency                     |             |
| 294<br>COURSES             |        |                                                           |                |                                         | Relevance 🗸 |
| Refine By<br>Learning Type |        |                                                           |                | <b>E</b>                                |             |
| Training Area              | ~      | ~~~~~~~~~~~~~~~~~~~~~~~~~~~~~~~~~~~~~~~                   |                | ~~~~~~~~~~~~~~~~~~~~~~~~~~~~~~~~~~~~~~~ |             |
| Categories                 | C      | AFTER BIRTHDAY COURSE<br>(COURSE Aftrer_Birthday)<br>Free |                | All course<br>(COURSE C_all)<br>Free    |             |
|                            |        |                                                           |                |                                         |             |
|                            |        | Select                                                    | ↓ More         | Select                                  | ↓ More      |

You can assign more courses. In case you want remove a course, click on ,,cross icon":

| Enter Learning Activity<br>* Required | / Details | 5               |          |           |    |               |            |        |
|---------------------------------------|-----------|-----------------|----------|-----------|----|---------------|------------|--------|
| <ul> <li>Items, Programs a</li> </ul> | and Cur   | ricula          |          |           |    |               | +          | Add    |
| Title                                 | Туре      | Assignment Type | Priority | *Assigned |    | Required Date | Rer        | nove   |
| 🚯 Cancel Pencil                       | 8@        | ~               |          | 10/9/2020 | 14 |               | ā 🗙        |        |
| AFTER BIRTHDAY<br>COURSE              | 8@        | Required ~      |          | 10/9/2020 | 14 |               | <u>4</u> × |        |
| <ul> <li>Employees</li> </ul>         |           |                 |          |           |    |               | +          | Add    |
| There are no employees                | selected. |                 |          |           |    |               |            |        |
|                                       |           |                 |          |           |    | Cancel        | Cor        | ntinue |

Next choose "Assignment Type" and "Required Date" – the date when should your subordinate complete the course.

| Title                    | Type Assignment Type | pe Priority | *Assigned | Required Date | Remove |
|--------------------------|----------------------|-------------|-----------|---------------|--------|
| AFTER BIRTHDAY<br>COURSE | 음œ Required v        | ·]          | 10/9/2020 | 10/30/2020    | ×      |

To assign a course to your subordinate click on ,,Add":

| <ul> <li>* Required</li> <li>V Items, Programs</li> </ul> | and Cur   | ricula          |          |           |               | + Add  |
|-----------------------------------------------------------|-----------|-----------------|----------|-----------|---------------|--------|
| Title                                                     | Туре      | Assignment Type | Priority | *Assigned | Required Date | Remove |
| AFTER BIRTHDAY<br>COURSE                                  | 8@        | Required V      |          | 10/9/2020 | 10/30/2020    | ×      |
| Employees     There are no employees                      | selected  |                 |          |           |               | + Add  |
| There are no employees                                    | selected. |                 |          |           |               |        |

Now you can choose a colleague to which you want to assign a course. For assignment click on "Add":

**TIP**: you can assign a course to more colleagues.

|       |                   |        | Select Employees |                    |                  |
|-------|-------------------|--------|------------------|--------------------|------------------|
|       | Employees         | Region | Job Code         | Manager            | Organization     |
|       | Employees         | Region | Gob Code         | Manager            | Organization     |
|       |                   |        |                  | Indirect Employees | Sub Organization |
|       | Fialová, Anna     |        | 21000140         | Marný, Tomáš       | CZC001           |
|       | Na DL, Dohoda     |        | 21000555         | Marný, Tomáš       | CZC001           |
|       | Nato, Jdu         |        | 21000315         | Marný, Tomáš       | CZC001           |
|       | Nemůžu, Zato      |        | 21000315         | Marný, Tomáš       | CZC001           |
|       | Včerejší, Jana    |        | 21000067         | Marný, Tomáš       | DCH010           |
|       |                   |        |                  |                    |                  |
| Emplo | byees selected: 1 |        |                  |                    |                  |
|       |                   |        |                  |                    | Cancel           |

Check whether the information are correct and click on "Continue":

| Enter Learning Activity               | / Details | 5               |          |           |    |               |     |       |
|---------------------------------------|-----------|-----------------|----------|-----------|----|---------------|-----|-------|
| <ul> <li>Items, Programs a</li> </ul> | and Cur   | ricula          |          |           |    |               | +   | Add   |
| Title                                 | Туре      | Assignment Type | Priority | *Assigned |    | Required Date | Ren | nove  |
| AFTER BIRTHDAY<br>COURSE              | 8@        | Required V      |          | 10/9/2020 | 14 | 10/30/2020    | ×   |       |
| <ul> <li>Employees</li> </ul>         |           |                 |          |           |    |               | +   | Add   |
| Name                                  |           |                 |          |           |    |               | Rer | nove  |
| Anna jsem Fialová                     |           |                 |          |           |    |               | ×   |       |
|                                       |           |                 |          |           |    | Cancel        | Con | tinue |

The last step is to confirm learning assignment by click on "Assign Learning":

| Confirm Details               |      |                 |          |             |                 |
|-------------------------------|------|-----------------|----------|-------------|-----------------|
| Items, Programs and Curricula |      |                 |          |             |                 |
| Title                         | Туре | Assignment Type | Priority | Assign Date | Required Date   |
| AFTER BIRTHDAY COURSE         | 8œ   | REQ             |          | 10/9/2020   | 10/30/2020      |
| Employees                     |      |                 |          |             |                 |
| Name                          |      |                 |          |             |                 |
| Anna jsem Fialová             |      |                 |          |             |                 |
|                               |      |                 |          | Cancel      | Assign Learning |